### FMLA for Payroll Coordinator

## Manage FMLA in CV360

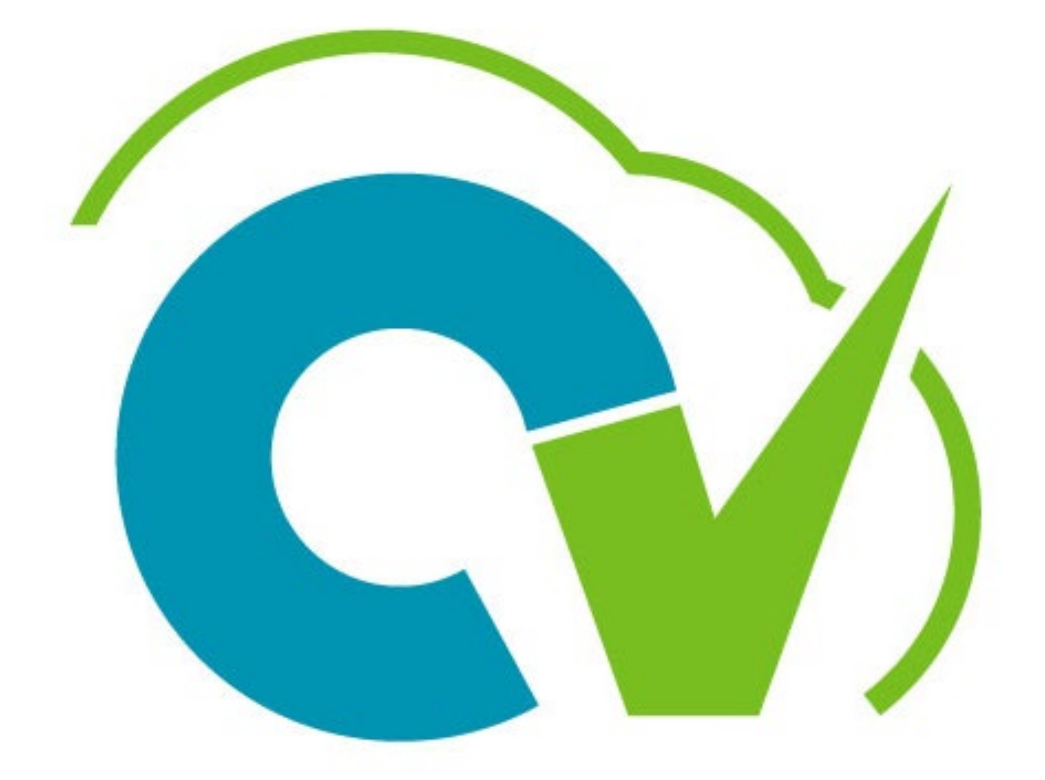

## CloudVergent 360

### **FMLA for Payroll Coordinators**

# Manage FMLA in CV360

Payroll Coordinators are responsible for submitting both intermittent or continuous FMLA leave request in CV360.

Payroll Coordinators must code FMLA in CV360 and Kronos if the FMLA request extends past the previous pay period (-2).

This SOP will primarily effect employee's that are using Continuous FMLA and will be out more than 2 consecutive pay periods.

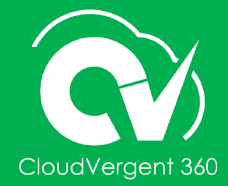

## CloudVergent 360

#### **Lesson Objective:**

Upon the completion of the Submit an Absence lesson, you will be able to:

#### Objective

• Manage FMLA in CV360

### **FMLA for Payroll Coordinators**

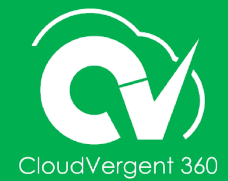

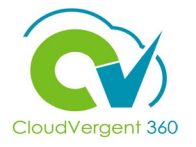

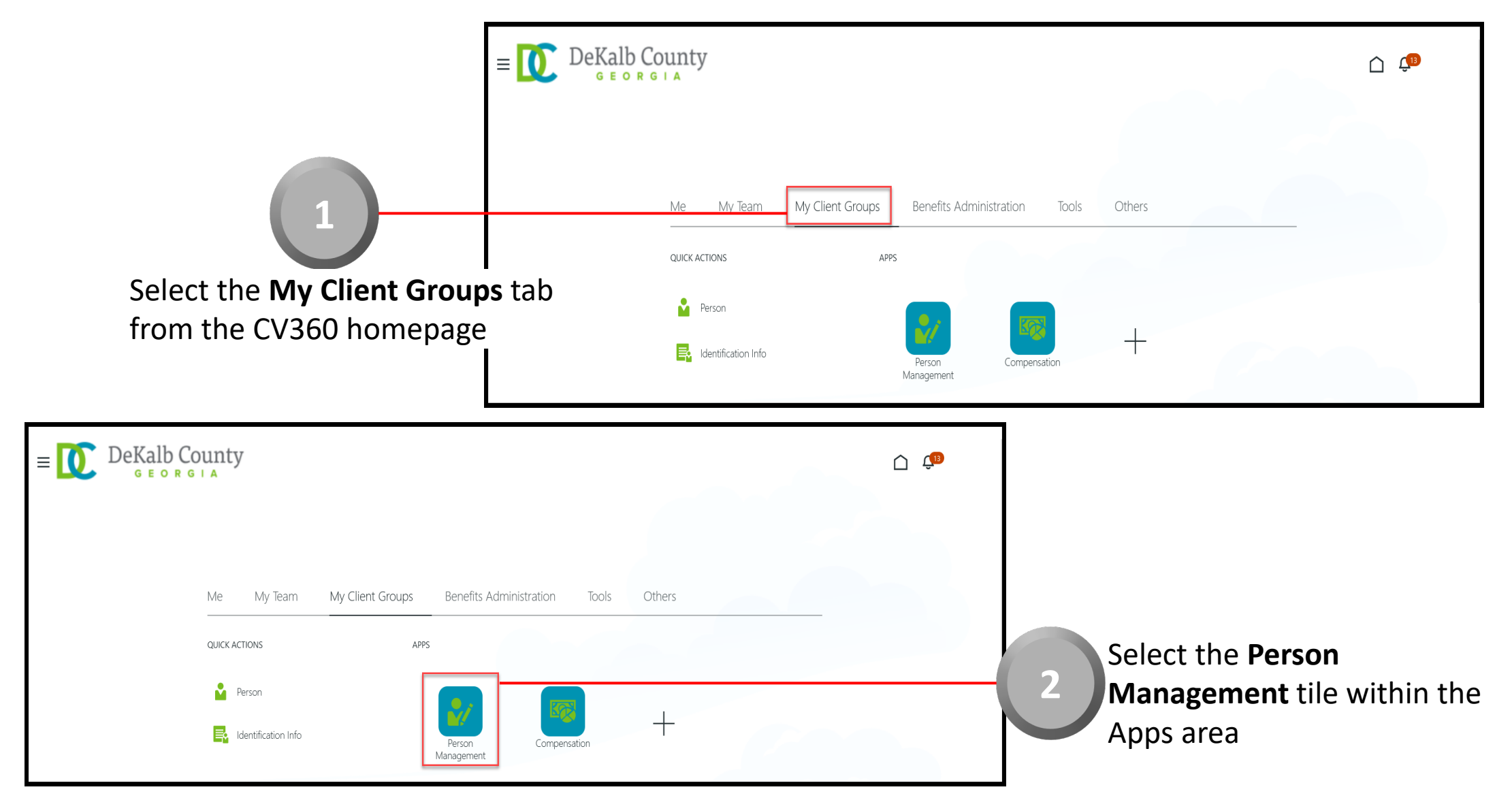

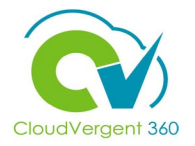

|                                                                                                    | $ = \bigcup_{G \in O R G \mid A} DeKalb County $ |                                                                                      | <u>, ip</u>                                                                         |
|----------------------------------------------------------------------------------------------------|--------------------------------------------------|--------------------------------------------------------------------------------------|-------------------------------------------------------------------------------------|
|                                                                                                    | Search Person<br>Person Management: Search ©     |                                                                                      |                                                                                     |
| 3                                                                                                   | Search                                           |                                                                                      | Advanced Saved Search All People   Required  * At last one is required              |
| rom the <b>Person Management:</b><br>earch page, key in the <b>Name</b> or<br>mployee Number of the | ** Name     ** Person Number     ** National ID  | Keywords     Include terminated work relationships     *Effective As-of Date 12/6/21 | Search Reset Save                                                                   |
| mployee                                                                                             |                                                  |                                                                                      |                                                                                     |
| Person Management: Search @                                                                         |                                                  | No<br>Ke                                                                             | nployees may be searched b<br>a <b>me, Person Number</b> , or by<br>s <b>ywords</b> |
| ▲ Search                                                                                            |                                                  | Advanced Saved Search All People<br>* Required<br>** At least one is required        |                                                                                     |
| ** Person Number  ** National ID  *Effective As-of Date                                             | Include terminated work relationships            | Search Reset Save                                                                    | Select the Search button                                                            |

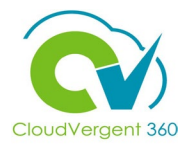

|                                       | E DeKa<br>G E       | Ib County<br>orgia |                                             |                      |                       | <u>(</u>                                  |
|---------------------------------------|---------------------|--------------------|---------------------------------------------|----------------------|-----------------------|-------------------------------------------|
|                                       | Person Mana         | gement: Search Ø   |                                             |                      |                       |                                           |
|                                       | ▲ Search            |                    |                                             |                      | Advanced Saved Search | h All People 🗸                            |
|                                       |                     |                    |                                             |                      |                       | * Required<br>** At least one is required |
|                                       | ** Name             |                    | ** Keywords                                 |                      |                       |                                           |
|                                       | ** Person Number    |                    | Include terminated work relationshi         | 55                   |                       |                                           |
| 5                                     | ** National ID      |                    | *Effective As-of Date 12/6/21               |                      |                       | Search Reset Save                         |
|                                       | ▲ Search Results ⑦  |                    |                                             |                      |                       |                                           |
| From the Search Results               | Actions VIEW V Form | Person National ID | Department                                  | Location User Person | Job                   | Assignment Actions                        |
| section, select the <b>Employee's</b> | Columns Hidden 11   | Number National D  | 02132 - FINANCE-UTILITY CUSTOMER OPERATIONS | ANNEX - Mal Employee | 21040 - Accounting Te | Active - Payr                             |

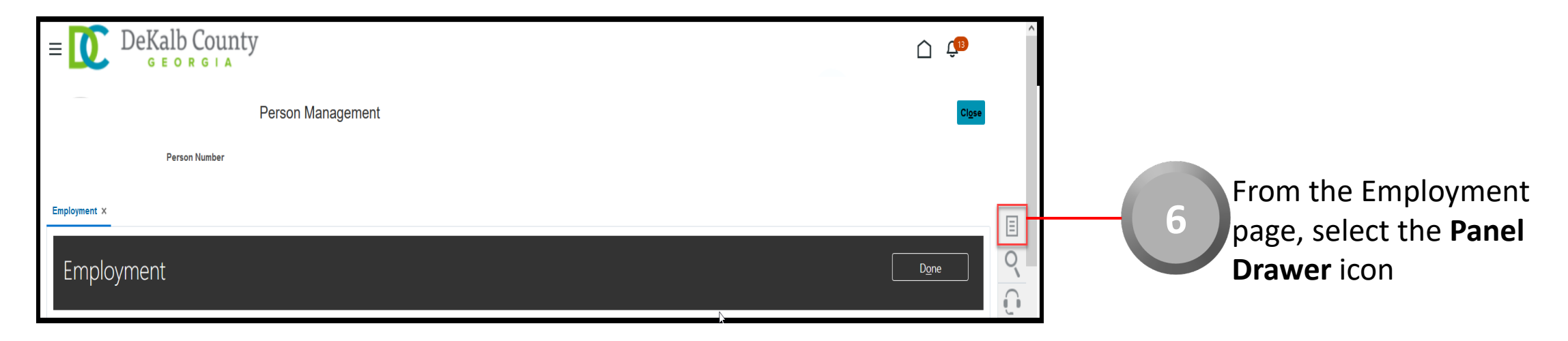

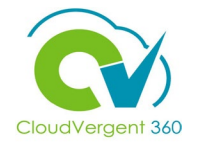

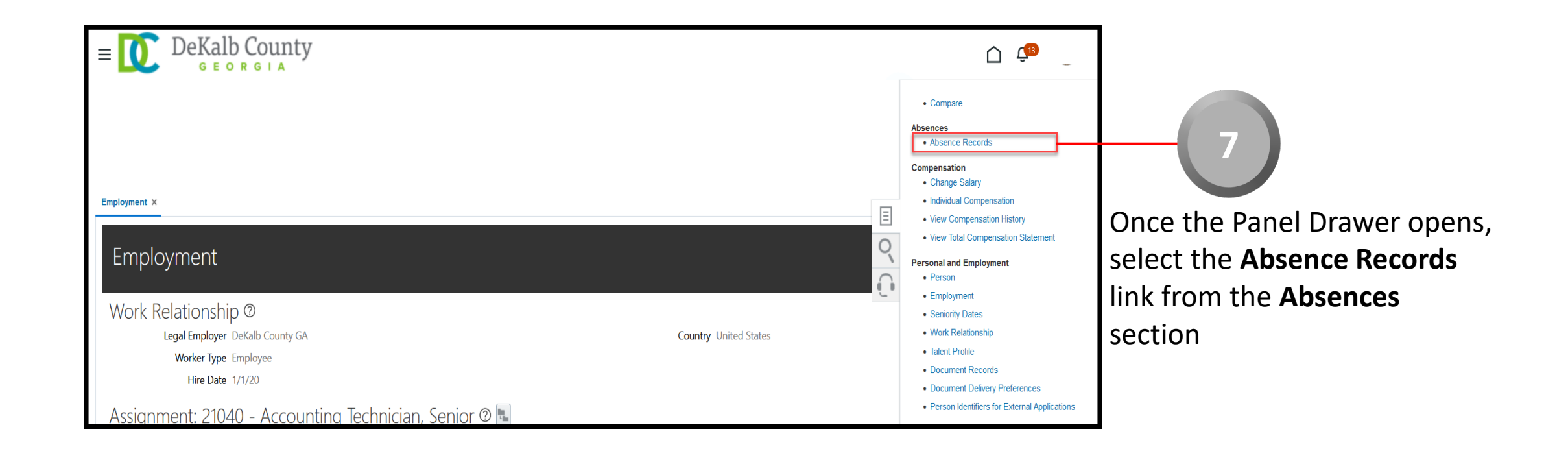

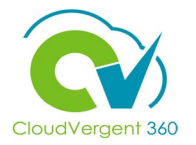

8

| ✓ Existing Absences ⑦                              |                  |            |               |                      |                                       |    |
|----------------------------------------------------|------------------|------------|---------------|----------------------|---------------------------------------|----|
| View  + Add Recalculate  Time Period Last 6 months | ~ Туре ~         | Status 🗸 🗸 | Detach        |                      | Administer                            |    |
| Dates                                              | Employer         | Туре       | Assignment    | Duration Status      | Withdraw<br>Withdrawn Record Deletion | ns |
| 7/20/22 - 7/20/22                                  | DeKalb County GA | Sick Leave | 99150 - Gene… | 10 Hours 職 Scheduled | •                                     |    |

#### Withdrawn the initial Sick Request submitted by the employee.

| Absences                                              |                  |                                        |                           |                      |                      |         |     |
|-------------------------------------------------------|------------------|----------------------------------------|---------------------------|----------------------|----------------------|---------|-----|
| Most Recent or Current Absence                        |                  | Next Sch                               | eduled Absence            |                      |                      |         |     |
| Type Sick Leave<br>Assignment 99150 - General Foreman |                  |                                        | None scheduled.           |                      |                      |         |     |
| Dates 6/18/22 - 6/18/22<br>Status Completed           |                  | ▲ Warning                              | ×                         |                      |                      |         |     |
| Duration 10 Hours                                     |                  | The selected record will be deleted. D | to you want to continue?  |                      |                      |         |     |
| Pending Actions                                       |                  |                                        | O <u>K</u> <u>C</u> ancel |                      |                      |         |     |
| <ul> <li>Existing Absences ②</li> </ul>               |                  |                                        |                           |                      |                      |         |     |
| View  + Add  Recalculate  Time Period Last 6 months   | 🗸 Туре           | ✓ Status                               | 🗸 💿 📓 Detach              |                      |                      |         |     |
| Dates                                                 | Employer         | Туре                                   | Assignment                | Duration Status      | Processing<br>Status | Actions |     |
| 7/20/22 - 7/20/22                                     | DeKalb County GA | Sick Leave                             | 150 - Gene                | 10 Hours 🐻 Scheduled | ø                    |         |     |
|                                                       |                  |                                        | - 9 Select "              | OK" to validate the  | Absence Wi           | thdrav  | val |

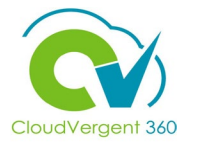

| Type Sick Leave<br>Assignment 99150 - General | oreman                         |                  |            | None scheduled. |                      |                      |         |   |
|-----------------------------------------------|--------------------------------|------------------|------------|-----------------|----------------------|----------------------|---------|---|
| Dates 6/18/22 - 6/18/<br>Status Completed     | 2                              |                  |            |                 |                      |                      |         |   |
| Duration 10 Hours                             |                                |                  |            |                 |                      |                      |         |   |
| Pending Actions                               |                                |                  |            |                 |                      |                      |         |   |
| ▲ Existing Absences ⑦                         |                                |                  |            |                 |                      |                      |         |   |
| View 🔻 🕂 Add 👒 Recalc                         | late Time Period Last 6 months | ∨ Туре ∨         | Status     | 🗸 💿 📄 Detach    |                      |                      |         |   |
| Dates                                         |                                | Employer         | Туре       | Assignment      | Duration Status      | Processing<br>Status | Actions |   |
| 7/20/22 - 7/20/22                             |                                | DeKalb County GA | Sick Leave | 99150 - Gene…   | 10 Hours 🚫 Withdrawn | ۲                    |         | • |

Payroll Coordinators may skip the withdrawal step if the employee previously requested (manager approved) FMLA leave through ESS

Validate the Leave Withdrawn request. Some employees may use an alternate leave code in place of Sick. Please reach out to FLMA-HRIS if you have questions about the submitted leave request.

After validating the leave withdrawal, Coordinators must resubmit the leave with the proper FMLA type.

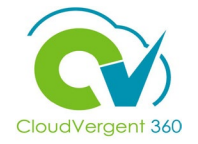

| ≡ 🚺 De             | eKalb County                                                              | û 🗘   |
|--------------------|---------------------------------------------------------------------------|-------|
| BA                 | Babatunde Adeyemi: Person Management Person Number 052465                 | Close |
| Absence Records ×  |                                                                           |       |
| Manage A           | Absences and Entitlements @                                               |       |
| Absences           |                                                                           |       |
| Most Recent or Cur | urrent Absence Next Scheduled Absence                                     |       |
| Nor                | one recorded. None scheduled.                                             |       |
| Pending Acti       | tions                                                                     |       |
| Existing Abse      | sences 💿                                                                  |       |
| View - Add         | dd 🗞 Recalculate 🔻 Time Period Last 6 months 🗸 Type 🔍 Status 🗸 💿 🖺 Detach |       |

Select the **Add** button from the Existing Absences section

10

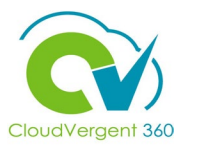

| Existing Abs                                                                                                    | sences section                                                                                                    |
|----------------------------------------------------------------------------------------------------|----------------------------------------------------------------------------------------------------|
| Absence Administration @                                                                                                    | Save Sub <u>m</u> it <u>C</u> an                                                                                                    |
| *Absence Type Annual Leave Advanced Mode<br>*Assignment 46050 - Police Officer, Mas<br>46050 - Police Officer, Master<br>9008 - Polling Place Security Guard *<br>Single day<br>*Start Date m/d/yy * Start Date Duration Hours<br>*End Date m/d/yy * End Date Duration Hours<br>Duration 0 Hours<br>Details Plan Use Action Items | Employees may have multiple jobs<br>associated with their employment<br>record. Select the appropriate<br>Assignment to submit the leave<br>request. |
| Comments       Add<br>Attachment       None       Legislative Information       Descriptive Information       Context                                                                                                    |                                                                                                    |
| Segment<br>STOP<br>Payroll Coordinators I<br>leave for the employed<br>timecard in Basic Mod                                                                                                    | must select the <b>Advance Mode</b> button before entering<br>ee. The leave request will not reflect on the Kronos<br>de.                            |

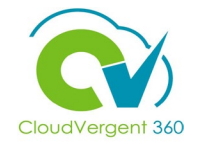

| Absence Administration @                                                    | Save | Sub <u>m</u> it | <u>C</u> ancel |
|-----------------------------------------------------------------------------|------|-----------------|----------------|
| *Absence Type FMLA  Basic Mode Assignment 46050 - Police Officer, Master    |      |                 |                |
| Advanced Mode View  + Add HAdd Range of Dates Add Weekly Recurrences Delete |      |                 |                |
| *Start Date Duration *Job or Assignment or ID                               |      |                 |                |
| No data to display.<br>Total 0 Hours                                        |      |                 |                |
| 12                                                                          |      |                 |                |
| Select the Add button                                                       |      |                 |                |

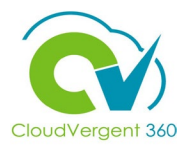

| *Absence Type FMLA Summited for a d                                                             | ay that does not match their Kronos schei<br>equesting leave for a scheduled workday.                     | dule.                            |
|-------------------------------------------------------------------------------------------------|----------------------------------------------------------------------------------------------------|----------------------------------|
| Assignment 46050 - Police Officer, Master Advanced Mode                                         |                                                                                                    |                                  |
| * Start Date Duration * Job or Assignment or ID 7/20/22 10 Hours Total 10 Hours Rows Selected 1 | The Duration field will auto populate.<br>Coordinators have the option to<br>change the absence duration. |                                  |
| Details Plan Use Action Items                                                                   |                                                                                                    |                                  |
| 13 Date & End Date<br>Absence su<br>(to align wi                                                | bmissions in CV360 are limited to whole hour, 0.<br>ith Kronos rounding rules).                           | 5 hour, and 0.25-hour increments |

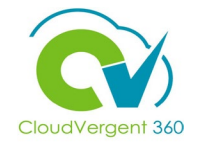

|                                                                                                    | 14                                  |
|----------------------------------------------------------------------------------------------------|-------------------------------------|
| Absence Administration @                                                                                                    | Save Sub <u>m</u> it <u>C</u> ancel |
| *Absence Type FMLA Basic Mode Assignment 46050 - Police Officer, Master Advanced Mode View  + Add + Add Bange of Dates Add Weekly Becurrences Celete | Select the<br><b>Submit</b> button  |
| *Start Date Duration *Job or Assignment or ID                                                                                                    |                                     |
| 7/20/22 📬 10 Но. 46050 - Police Officer, Master                                                                                                    |                                     |
| Total 10 Hours                                                                                                    | Select the Save button to           |
| Rows Selected 1                                                                                                    | save the Absence request            |
|                                                                                                    | and submit it later                 |

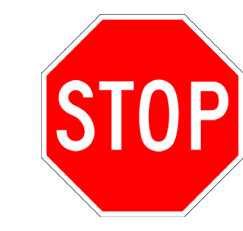

Payroll Coordinators may receive an error message if the leave request was submitted in Basic Mode. If the Error message appears, select ok, and resubmit the request in Advance Mode.

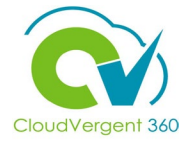

| <ul> <li>Absences</li> <li>Most Recent or Current Absence</li> <li>Type Holiday Bank With Pay - Taken</li> <li>Assignment 46050 - Police Officer, Master</li> <li>Dates 6/29/22 - 6/29/22</li> <li>Status Completed</li> <li>Duration 10 Hours</li> </ul> |                  | Next Scheduled Absen<br>None s | ce<br>cheduled. |                                                                   |                                   |          |
|----------------------------------------------------------------------------------------------------|------------------|--------------------------------|-----------------|-------------------------------------------------------------------|-----------------------------------|----------|
| ▶ Pending Actions                                                                                                    |                  |                                |                 |                                                                   |                                   |          |
| ✓ Existing Absences ②                                                                                                    |                  |                                |                 |                                                                   |                                   |          |
| View  + Add  Recalculate  Time Period Last 6 months                                                                                                    | ~ Type ~         | Status ~                       | Detach          |                                                                   |                                   |          |
| Dates                                                                                                    | Employer         | Туре                           | Assignment      | Duration Status                                                   | Processing<br>Status              | Actions  |
| 7/20/22 - 7/20/22                                                                                                    | DeKalb County GA | FMLA                           | 46050 - Polic   | 10 Hours 🛅 Scheduled                                              | 0                                 |          |
|                                                                                                    |                  |                                |                 | The status of t<br>request will dis<br>the Existing Ab<br>section | he Absend<br>splay und<br>osences | ce<br>er |

#### **Submit Continuous FMLA in CV360**

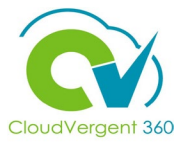

| Absences                 | 5                                                   |                  |        |                        |                      |                      |         |  |
|--------------------------|-----------------------------------------------------|------------------|--------|------------------------|----------------------|----------------------|---------|--|
| Most Recent or           | r Current Absence                                   |                  |        | Next Scheduled Absence |                      |                      |         |  |
| Type S<br>Assignment 8   | ick Leave<br>10620 - Industrial Maintenance TechIII |                  |        | None scheduled.        |                      |                      |         |  |
| Dates 7<br>Status C      | 7/1/22 - 7/1/22<br>Completed                        |                  |        |                        |                      |                      |         |  |
| Duration 1               | Hours                                               |                  |        |                        |                      |                      |         |  |
| ▶ Pending                | Actions                                             |                  |        |                        |                      |                      |         |  |
| ✓ Existing A<br>View ▼ + | Absences ②                                          | ✓ Type ✓         | Status | 🗸 🕤 🖃 Detach           |                      |                      |         |  |
| Dates                    | , <u> </u>                                          | Employer         | Туре   | Assignment             | Duration Status      | Processing<br>Status | Actions |  |
| 8/8/22 - 8/19/2          | 22                                                  | DeKalb County GA | FMLA   | 80620 - Indu…          | 80 Hours 📸 Scheduled | ٢                    |         |  |
| 7/25/22 - 8/5/2          | 22                                                  | DeKalb County GA | FMLA   | 80620 - Indu…          | 80 Hours 📸 Scheduled | ø                    |         |  |
| 7/20/22 - 7/22           | /22                                                 | DeKalb County GA | FMLA   | 80620 - Indu…          | 24 Hours 📸 Scheduled | ø                    |         |  |

In this continuous leave example, the employee has requested continuous FMLA through multiple (3) pay periods.

Payroll coordinators must submit FMLA for each pay period. This will prevent payroll issues downstream.

Be mindful of submitting FMLA leave on observant holidays e.g., Labor Day, Thanksgiving Break, Christmas Break.